无法停止"通用卷"设备的解决方法 PDF转换可能丢失图片 或格式,建议阅读原文

https://www.100test.com/kao\_ti2020/259/2021\_2022\_\_E6\_97\_A0\_ E6\_B3\_95\_E5\_81\_9C\_E6\_c100\_259109.htm 大家是不是经常遇 见"现在无法停止'通用卷'设备。请稍候再停止该设备。" 的问题?经常插上u盘,mp3,移动硬盘等设备,想要安全删 除它时经常会出现图上的无用提示!有些情况关掉相应窗口

,刷新几次就可以安全删除!不过大多数情况是我们不得不 强行拔出!第一种方法:一个国外的十分小巧实用的软件, 只有191KB, 叫unlocker,十分好用! 这个软件能解锁USB连接 设备!就能实现100%安全删除USB连接了!下载地址 : http://www.xdowns.com/soft/softdown.asp?softid=30377 第二种 方法:我们只需要把系统的预览功能关掉,这种问题就不会再 出现了.操作办法是:双击我的电脑-工具-文件夹选项-常规-任 务-使用windows传统风格的文件夹.然后点击应用-确定就行 了.这样就ok了! 第三种方法: 先关闭存在于移动设备上的打 开文件。进其他硬盘分区做简单操作例如"复制""粘贴" 等,然后就可停止了。把"rundll32.exe"进程结束,也可以正常 删除。方法:同时按下键盘的"Ctrl" + "Alt" + "Del"组合键,这 时会出现"任务管理器"的窗口,单击"进程"标签,在"映像名 称"中寻找"rundll32.exe"进程(如果有多个"rundll32.exe"进程, 全部关闭即可。),选择"rundll32.exe"进程,然后点击"结束 进程",这时会弹出"任务管理器警告",这时为了让用户确定 是否关闭此进程,点击"是"即关闭了"rundll32.exe"进程。还有 最后一个办法,关闭计算机,待闪存盘的指示灯灭了以后, 即可安全拔出;如果没有指示灯的闪存盘话,那么待计算机

电源指示灯关闭熄灭后,即可安全拔出。但以上方法都是发 生了"现在无法停止通用卷设备,请稍候再停止设备"问题后 ,那么有没有方法预防这个问题呢?先将闪存插到USB接口 ,然后在Windows XP中用鼠标右键单击"我的电脑"图标, 依次展开"属性 硬件 设备管理器 磁盘驱动器",找到 "USB Flash Drive USB Device"(不同品牌的闪存名称可能不 同),然后双击它打开"USB Flash Drive USB Device属性"对 话框。切换到"策略"选项卡,选中"为快速删除而优化" ,单击"确定"退出。以后不用理会系统托盘中的"安全删 除硬件"图标,只要没有对闪存进行数据读写操作(即闪存 的指示灯不闪动),就可以直接将闪存从USB接口拔下来了 。第四种方法:卸载整个USB驱动,重新安装第五个方法: 在"开始"-"运行"打入这段代码:REGSVR32/U SHMEDIA.DLL 100Test下载频道开通,各类考试题目直接下 载。详细请访问 www.100test.com